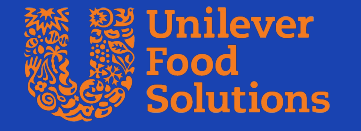

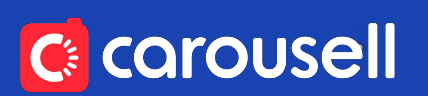

# UFS x Carousell MY #TetapBuka Online Ramadan Bazaar

#### **April 2020**

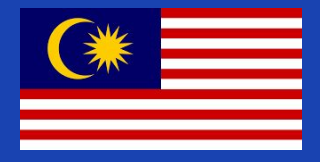

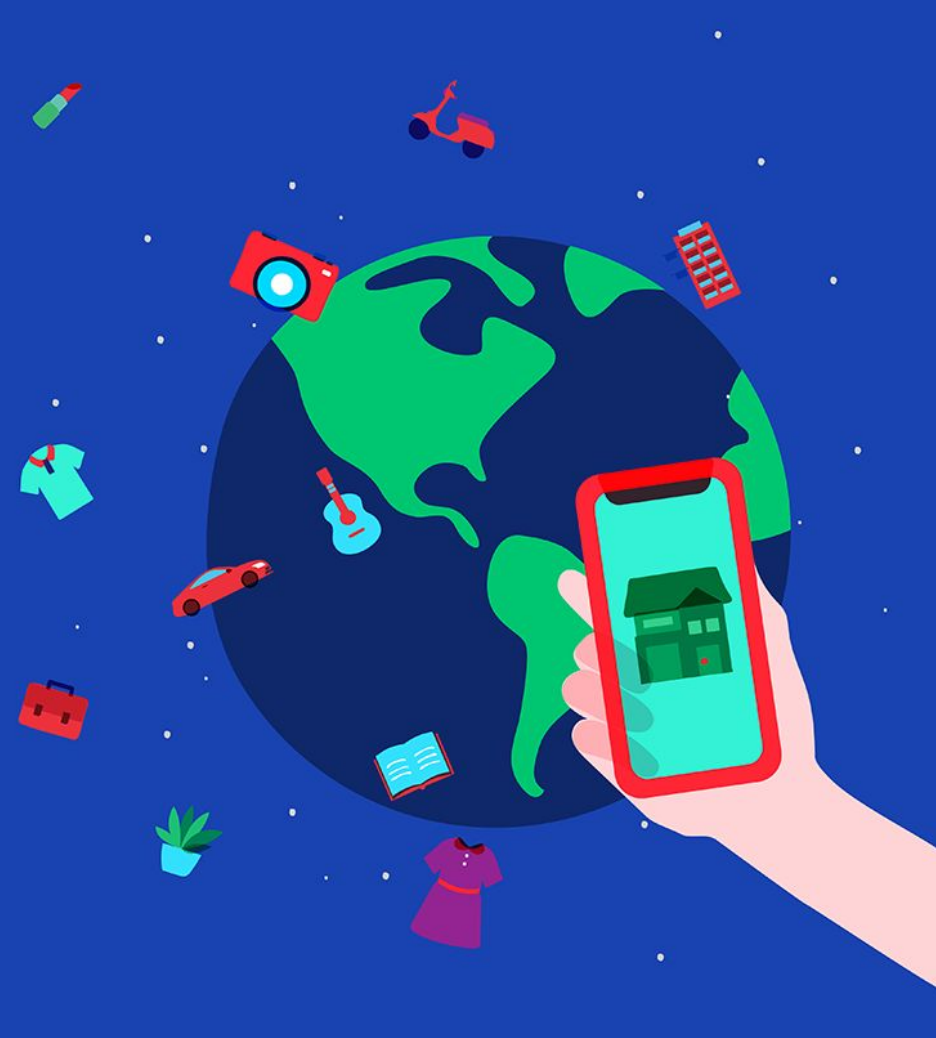

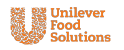

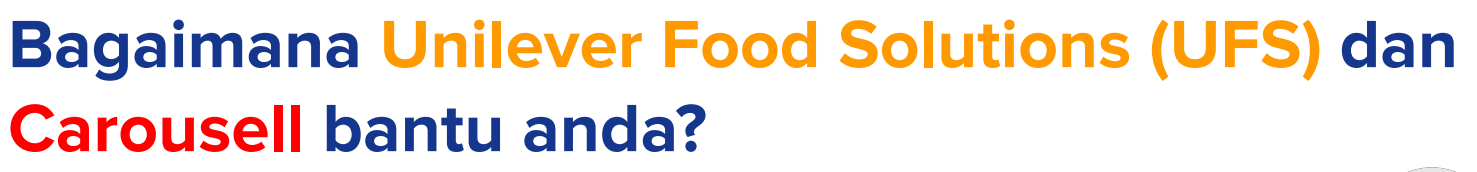

Sedang berjalan di Carousell

No reviews S\$1.80

Meetup R New

Same Day Order Only!

- Popiah (per roll): \$1.80

Make Offer

🖞 Share 🛛 1

chilli)

Chat

[Stall Pick Up] Popiah & Kueh Pie Tee

Popiah / Kueh Pie Tee - Order Here and Pick Up @ Stall

Only Available at AV outlet! (Alexandra Village Food Centre, #01-35)

Alexandra Village Food Centre

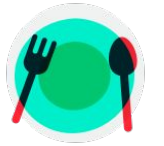

#### Faedah kepada Restoran/ Peniaga

- Melindungi aliran pendapatan
- Listing **PERCUMA** dan 0% commission
- Perniagaan dapat lebih hebahan kepada pembeli melalui promosi online.

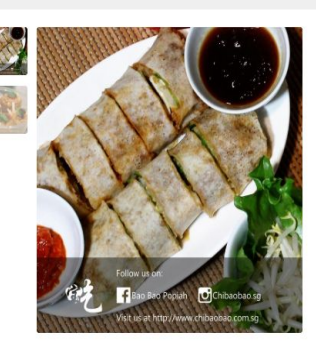

NETS

Mastercard

#### - Kueh Pie Tee (per 5pcs): \$3.50 Follow these steps to order Advertisemen Send your order using the following format. Do you recall seeing an ad for any of the following finance - No. of Popiah (chilli/non-chilli) brand ad online recently? (Tick all that apply) - No. Kueh Pieh Tee (per 5 pcs) (chilli/non-- Time of collection (same day only) Visa 2 Wait for confirmation and payment amount. 3 Make payment via Paynow/Paylah to 90060023 EZ-Link 4 Pick up at AV outlet at indicated timing. (provide carousell ID when None of the above collecting) Yesterday In Packaged Snacks Meet-up Alexandra Village Food Centre [2]

Stall #01.35

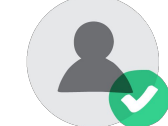

#### Faedah Kepada Pembeli

- Nikmati juadah kegemaran • anda dari Bazar Ramadan dengan selamat dan lebih mudah.
- Membantu gerai/peniaga tempatan kegemaran anda yang terjejas seperti masa sekarang.

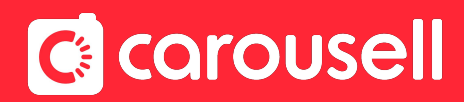

## Panduan dan Langkah-Langkah

Bagaimana untuk senaraikan makanan dan minuman untuk dijual!

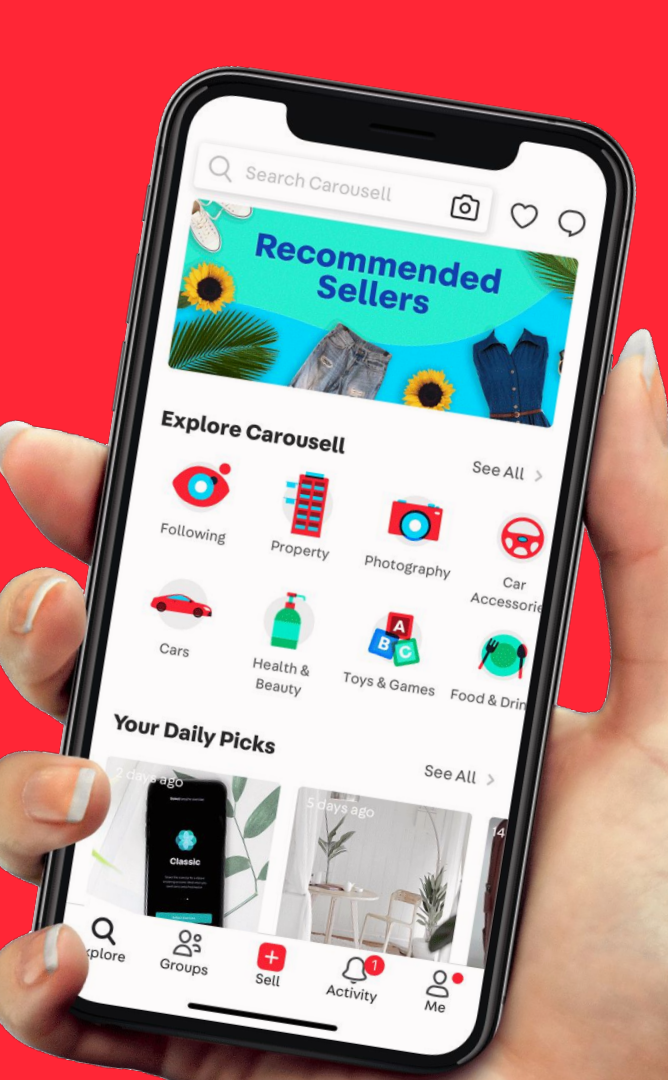

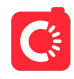

## Langkah-langkah untuk mendaftar akaun

G

- Muat turun aplikasi Carousell. Masukkan kata kunci "Carousell" di app store atau google play store
- 2. Daftar akaun anda
- 3. Selesai!

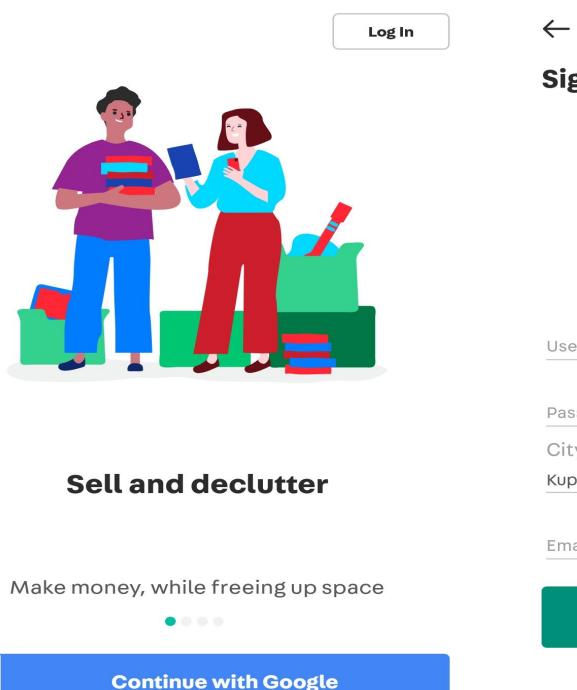

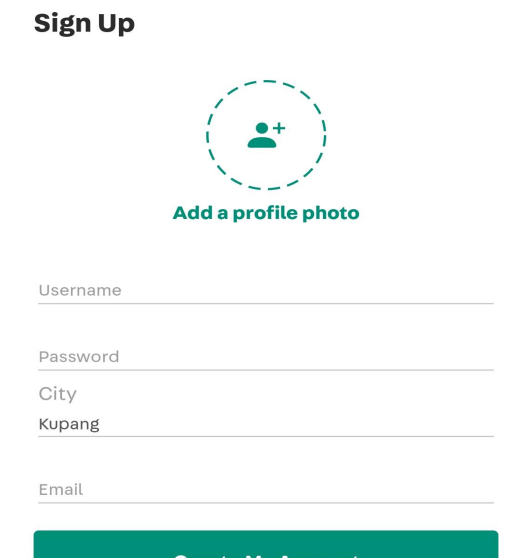

Create My Account

**G** Continue with Facebook

Sign up for an account

## Langkah 1 - Tekan butang "Sell"

### Tekan butang 'Sell'

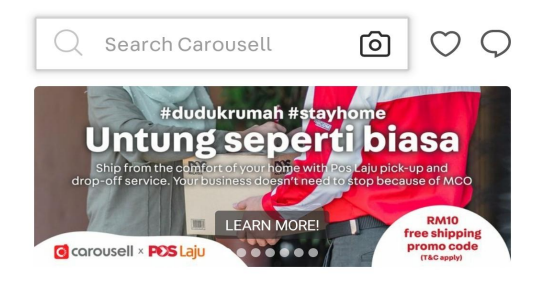

See All >

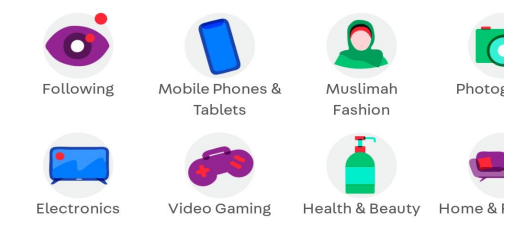

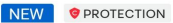

#### **Deal safely with Carousell Protection**

Your money is safe with us. Buy with peace of mind!

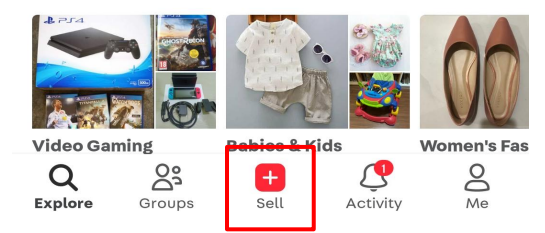

## Langkah 2 - Tambah gambar & Pilih kategori

- Pilih kategori "Food & Drinks
   > Local Delights".
- Kemudian pilih sub-kategori
   "Halal" atau "Non-Halal"

Choose a category

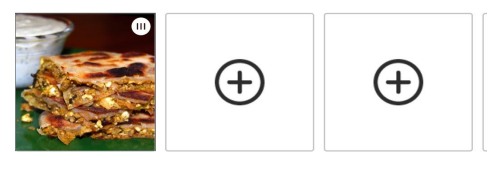

Tap to edit photos. Drag and drop to reorder.

Search for a category

|  | Food & Drinks           | SUGGESTED | > |
|--|-------------------------|-----------|---|
|  | Electronics             |           | > |
|  | Mobile Phones & Tablets |           | > |
|  | Photography             |           | > |
|  | Home & Furniture        |           | > |
|  | Kitchen & Appliances    |           | > |
|  | Women's Fashion         |           | > |
|  | Muslimah Fashion        |           | > |
|  |                         |           |   |

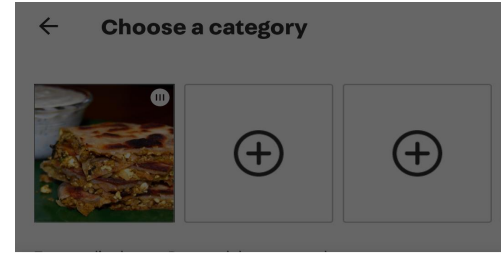

 $\times$ 

#### Food & Drinks

| Instant Food    | > |  |
|-----------------|---|--|
| Packaged Snacks | > |  |
| Drinks          | > |  |
| Local Delights  | > |  |
| Baked Goods     | > |  |

- Anda akan diminta untuk memuat naik gambar. Pilih gambar makanan yang, gambar kedai anda dan gambar menu yang siap sedia dalam phone anda
  - (Pastikan gambar makanan anda nampak cantik dan berselera) ini adalah salah satu cara untuk menarik pelanggan

#### All Photos ~ Choose up to 10 photos

×

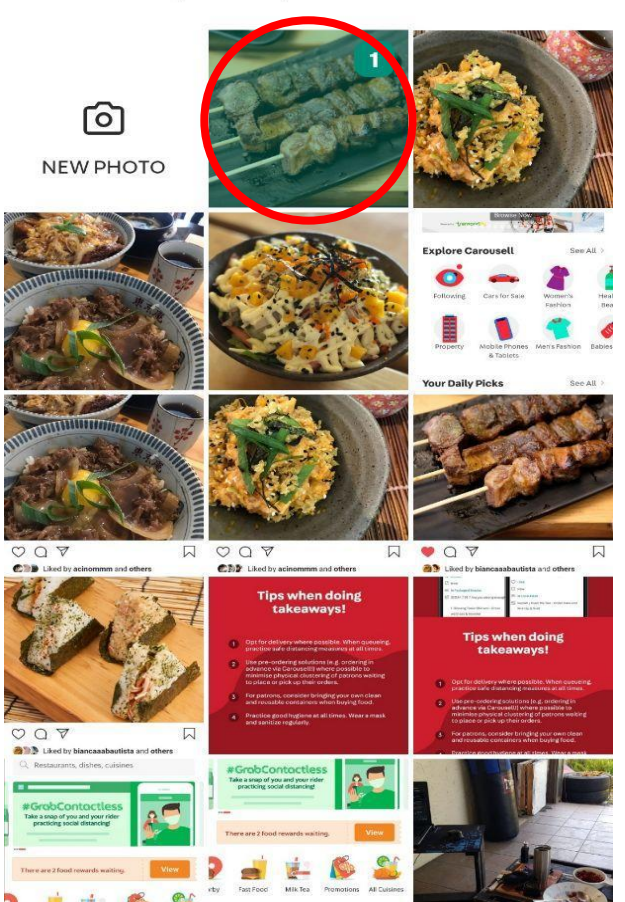

Next

## Langkah 3 - Pilih lokasi "meet-up" & senaraikan!

- Di ruangan "Deal Method", sila sertakan lokasi kedai/rumah anda untuk urusan pengambilan makanan. (sila letak lokasi yang tetap untuk supaya mudah dicari)
- Lokasi pertemuan 'meet-up' adalah penting supaya post anda akan disiarkan dengan tetap apabila pengguna melakukan pencarian.

#### Contoh:

**Kedai:** Myburgerlab Bangsar berserta dengan alamat dan unit kedai

**Rumah:** Unit rumah, Jalan/Taman, Poskod, Bandar, Selangor/KL

• Pilih "List it!" yang terletak paling bawah di paparan skrin.

| ×                          | Add details                                                                         |              |
|----------------------------|-------------------------------------------------------------------------------------|--------------|
| Deal M                     | ethod                                                                               |              |
| Meet-up                    | )                                                                                   | $\checkmark$ |
| Your id                    | leal meeting place                                                                  | >            |
| Choose p                   | preferred location                                                                  |              |
| What i<br>Sugge<br>timing  | is your meet-up schedule like?<br>st other preferred locations ar<br>(s. (Optional) | ıd           |
| Mailing &                  | & Delivery                                                                          |              |
| Reduce buy<br>delivery inf | ver questions by sharing more meet-up a<br>ormation.                                | ind          |
| Price                      |                                                                                     |              |
| RM Pri                     | ce of your listing                                                                  |              |

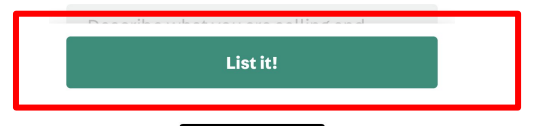

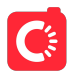

## Langkah 4 - Selesai! Barang jualan anda telah disenaraikan di marketplace! ← <a>C Food & Drinks</a>

• Barang jualan anda kini telah disiarkan di ruang jualan!

| Perlu bantuan?                                      |
|-----------------------------------------------------|
| https://support.carousell.com/hc/en-us/requests/new |

| an anda telah        |                             |                 |                           |                 |            |  |  |
|----------------------|-----------------------------|-----------------|---------------------------|-----------------|------------|--|--|
| ← [                  | Q Food &                    | Drinks          | ☆                         | $\bigcirc$      | Q          |  |  |
| Filters              | 바 In: Foo                   | d & Drinks      | Sort +                    | Co              | ndit       |  |  |
| V All                | of Malaysia                 |                 |                           |                 |            |  |  |
| iged In<br>s Fo      | estant<br>Dod Drin          | Bake<br>Goo     | ed<br>ds D                | ocal<br>elight: |            |  |  |
|                      | potlight                    |                 | Spotlight<br>Rm15         | Rr              | 115        |  |  |
| Utara Ke<br>RM10 · N | <b>ropok Lekor J</b><br>Jew | Wan Ani<br>RM10 | i <b>Homemad</b> e<br>New | e               | $\bigcirc$ |  |  |
| 🌍 thepa              | aksheikh                    | (azie)          | ehaslinda89               |                 |            |  |  |
| 10 minute            | es ago                      | 14 minet        | es ago                    |                 |            |  |  |

 Sambal kentang crispy
 C
 Acar buah

 RM10 · New
 RM11 · New

 Image: cik\_as20
 Image: cik\_as20

 $\bigcirc$ 

## Langkah 5 -Bagaimana untuk mengubah maklumat jualan?

- Klik simbol tiga titik di bahagian kanan atas di senarai (*listing*) anda.
- Tekan "Edit listing details" untuk mengubah maklumat mengenai harga dan lokasi pertemuan/pengambilan makanan.

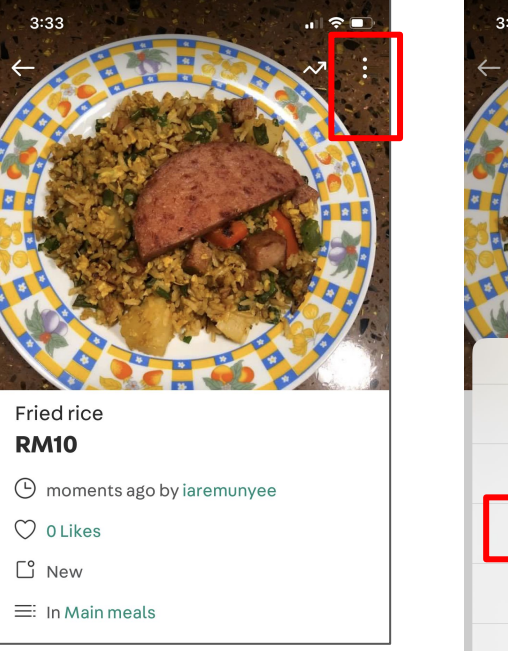

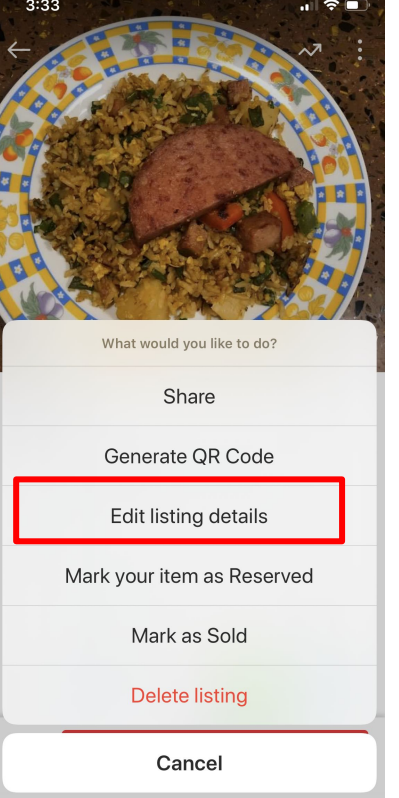

#### Perlukan Bantuan? https://support.carousell.com/hc/en-us/requests/new

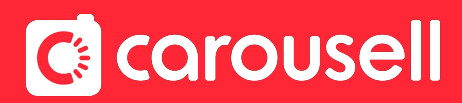

# Bagaimana untuk menerima pembayaran?

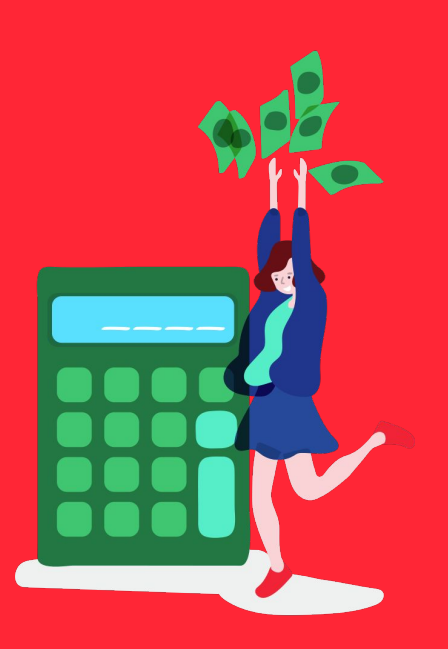

Kaedah pembayaran akan ditentukan sendiri oleh pembeli dan penjual. Berikut merupakan cadangan kaedah pembayaran:

- Cash on delivery/Meet-up
- Bank transfer

Bincang dengan pembeli untuk menentukan kaedah pembayaran yang terbaik kepada kedua-dua pihak!

Nota: bagi pilihan bayaran menggunakan Cash on delivery/Meet-up sila pastikan anda menetapkan lokasi anda secara lengkap bagi memudahkan urusan pembeli.

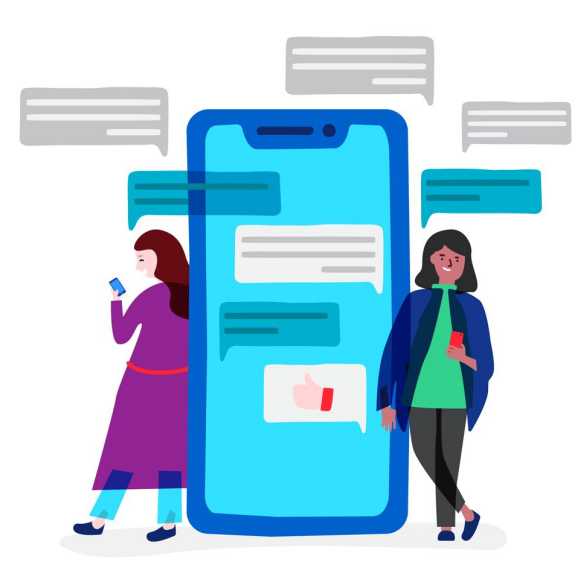

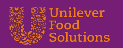

# Tips-tips apabila melakukan Takeaways

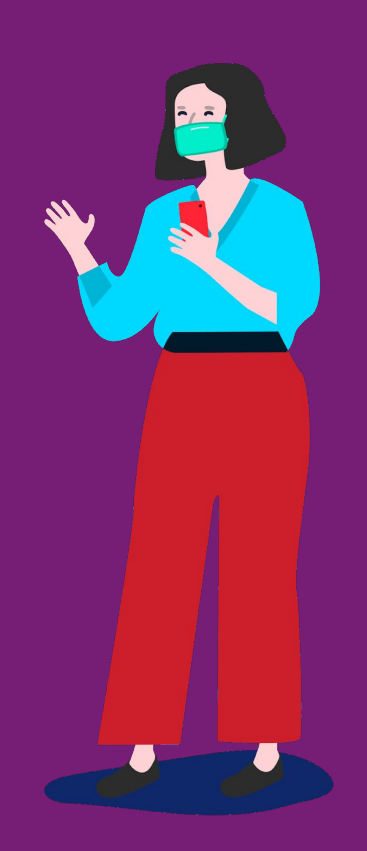

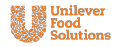

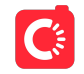

- Apabila beratur, sila amalkan penjarakan sosial yang selamat sepanjang masa.
- Sila gunakan kaedah pra-pesanan (contoh: melakukan pesanan dengan lebih awal menggunakan Carousell!) yang boleh meminimakan kluster sentuhan fizikal dengan pelanggan lain yang menunggu untuk melakukan pesanan atau mengambil pesanan mereka.
- Kepada pelanggan, sila pertimbangkan untuk membawa sendiri bekas makanan anda yang bersih apabila membeli makanan.
- Amalkan langkah kebersihan yang baik sepanjang masa. Pakai topeng muka dan 'sanitize' secara kerap.